# ົ เวาอยู่เคียงข้างคุณเสมอ ลงทะเบียนผลิตภัณฑ์ของคุณและรับการสนับสนุนที่

www.philips.com/welcome

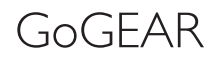

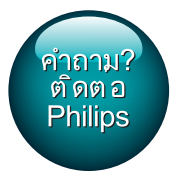

SA4VBE

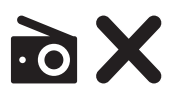

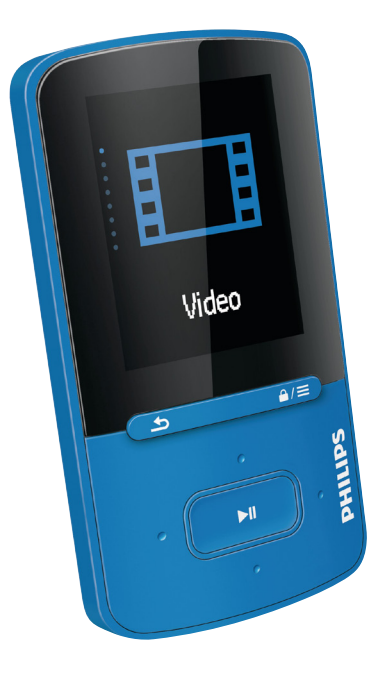

# , คูมือผู้ใช้

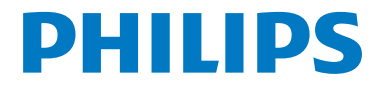

# สารบัญ

| 1        | ข้อมูลความปลอดภัยที่สำคัญ                                            | 3  |
|----------|----------------------------------------------------------------------|----|
|          | การบำรงรักษาทั่วไป                                                   | 3  |
|          | ข้อมูลด้านสิ่งแวดล้อม                                                | 4  |
|          |                                                                      |    |
| 2        | เครื่องเล่นใหม่ของคุณ                                                | 5  |
|          | ภายในกล่องมีอะไรบ้าง                                                 | 5  |
|          | ซอฟต์แวร์คอมพิวเตอร์สำหรับเครื่องเล่น                                | 5  |
|          | ไฟล์ที่โหลดไปยังเครื่องเล่น                                          | 5  |
|          | ภาพรวม                                                               | 5  |
|          | การควบคุม                                                            | 5  |
|          | หน้าจอหลัก                                                           | 6  |
|          | ปุ่มล็อค/ปลดล็อค                                                     | 6  |
| <u> </u> |                                                                      |    |
| 3        | เวมตน เบง เน<br>ออรรชอร์อาไม                                         | 7  |
|          |                                                                      | 7  |
|          | บ โรงผ เนยะแต่บเตยร AC/DC แบบ USB                                    | 7  |
|          | เปตทายบุตเขาองเลน<br>การสนุดงเล้ง เวขนอะการปิดเครื่อ ขาง เงอัตโงพัติ | 7  |
|          | 11 19 2022 A MULTICEPERS 11 19 TAIPLIS CAPPTING FROM                 | /  |
| 4        | เพลง                                                                 | 8  |
|          | ถ่ายโอนเพลงไปยังเครื่องเล่น                                          | 8  |
|          | ค้นหาเพลงบนเครื่องเล่น                                               | 8  |
|          | ค้นหาเพลงตามข้อมูลเพลง                                               | 8  |
|          | ค้นหาเพลงตามรายการเพลง                                               | 8  |
|          | ค้นหาเพลงตามโฟลเดอร์ไฟล์                                             | 8  |
|          | Superscroll                                                          | 8  |
|          | เล่นเพลง                                                             | 8  |
|          | การเล่นจากคอลเลคชันเดียวกัน                                          | 9  |
|          | เลือกตัวเลือกการเล่น                                                 | 9  |
|          | รายการเพลง                                                           | 9  |
|          | เพิ่มเพลงในรายการเพลงแบบพกพา                                         | 9  |
|          | ลบเพลงจากรายการเพลงแบบพกพา                                           | 10 |
|          | การลบเพลงจากเครื่องเล่น                                              | 10 |
| 5        | หนังสือเสียง                                                         |    |

| 11200000                           |    |
|------------------------------------|----|
| การซิงค์หนังสือเสียงกับเครื่องเล่น | 11 |
| การติดตั้ง AudibleManager ลงบน PC  | 11 |
| การดาวน์โหลดหนังสือเสียงลงบน PC    | 11 |
| การซิงค์กับเครื่องเล่น             | 11 |
| ค้นหาหนังสือเสียงบนเครื่องเล่น     | 12 |
| การเล่นหนังสือเสียง                | 12 |
|                                    |    |

| การใช้บุ๊คมาร์ค                    | 12 |
|------------------------------------|----|
| การลบหนังสือเสียงออกจากเครื่องเล่น | 12 |

| 6 | วิดีโอ                             | 13 |
|---|------------------------------------|----|
|   | การถ่ายโอนวิดีโอไปยังเครื่องเล่น   | 13 |
|   | การติดตั้ง Philips Media Converter | 13 |
|   | การใช้ Philips Media Converter     | 13 |
|   | ค้นหาวิดีโอบนเครื่องเล่น           | 13 |
|   | การเล่นวิดีโอ                      | 14 |
|   | การลบวิดีโอออกจากเครื่องเล่น       | 14 |
|   |                                    |    |
| 7 | รูปภาพ                             | 15 |
|   | การเพิ่มรูปภาพลงในเครื่องเล่น      | 15 |
|   | การค้นหารูปภาพบนเครื่องเล่น        | 15 |
|   | ดูรูปภาพ                           | 15 |
|   | ้ เริ่มเล่นภาพสไลด์                | 15 |
|   | เลือกตัวเลือกการเล่น               | 15 |
|   | การลบรูปภาพออกจากเครื่องเล่น       | 15 |
|   | -                                  |    |
|   |                                    |    |

### 8 มุมมองโฟลเดอร์

| 9 | การตั้งค่า             | 17 |
|---|------------------------|----|
|   | โหมดเล่น               | 17 |
|   | การตั้งค่าเสียง        | 17 |
|   | ตัวตั้งเวลาปิดเครื่อง  | 17 |
|   | การตั้งค่าหน้าจอ       | 17 |
|   | รูปภาพหน้าจอ           | 17 |
|   | การตั้งค่าภาพสไลด์     | 17 |
|   | ภาษา                   | 18 |
|   | ข้อมูลของคุณ           | 18 |
|   | กฎหมาย                 | 18 |
|   | ฟอร์แมตอุปกรณ์         | 18 |
|   | การตั้งค่าตามแบบโรงงาน | 18 |
|   |                        |    |

### 10 อัพเดตเฟิร์มแวร์ฝ่าน Philips Device Manager 19

| 11 | วิธีแก้ไขปัญหา                           | 21       |
|----|------------------------------------------|----------|
| 12 | <b>ข้อมูลทางเทคนิค</b><br>ข้อกำหนดของ PC | 22<br>22 |

หากต้องการความช่วยเหลือ

16

### โปรดไปที่

### www.philips.com/welcome

ซึ่งคุณสามารถเข้าใช้งานสื่อสนับสนุนต่างๆ อย่างสมบูรณ์ เช่น คู่มือ ผู้ใช้ ขอฟต์แวร์อัปเดตล่าสุด และการตอบคำถามที่พบบ่อย

# 1 ข้อมูลความปลอดภัยที่ สำคัญ

### การบำรุงรักษาทั่วไป

การแปลเอกสารนี้ใช้เพื่อการอ้างอิงเท่านั้น หากฉบับภาษาอังกฤษและฉบับแปลไม่สอดคล้องกัน ฉบับภาษา อังกฤษเป็นฉบับที่มีผลบังคับใช้เหนือกว่า

### ข้อควรระวัง

- ในการหลีกเลี่ยงความเสียหายและการทำงานผิดปกติ:
- ใช้เฉพาะแหล่งจ่ายไฟที่ระบุไว้ในคู่มือการใช้งาน
- อย่าให้เครื่องเล่นถูกความร้อนสูงมากเกินไป ซึ่งเกิดจากอุปกรณ์ทำความร้อนหรือ แสงแดดโดยตรง
- ห้ามทำเครื่องเล่นตก หรือห้ามทำให้วัตถุใดๆ ตกลงบนเครื่องเล่นของคุณ
- ห้ามทำเครื่องเล่นตกน้ำ ห้ามมิให้ข่องเสียบพูฟัง หรือข่องใส่แบตเตอรี่ถูกน้ำเนื่องจา กน้ำที่เข้าไปในตัวเครื่องอาจทำให้ตัวเครื่องได้รับความเสียหายรุนแรง
- อาจมีสัญญาณรบกวนหากมีโทรศัพท์มือถือที่ใช้งานในบริเวณใกล้เคียง
- สำรองไฟล์ของคุณ ตรวจสอบว่าคุณเก็บไฟล์ดันฉบับที่คุณคาวน์โหลดลงในอุปกรณ์ของ คุณ Philips จะไม่รับผิดขอบต่อความเสียหายใดที่เกิดขึ้นกับข้อมูล หากผลิตภัณฑ์ได้รับ ความเสียหาย หรือไม่สามารถอ่านข้อมูลได้
- จัดการ (ถ่ายโอน, ลบ, อื่นๆ) ไฟล์เพลงของคุณด้วยซอฟต์แวร์เพลงที่ให้มาเท่านั้นเพื่อ หลีกเสี่ยงปัญหาต่างๆ
- ห้ามไข้สารทำความสะอาดที่มีส่วนผสมของแอลกอยอล์ แอมโมเนีย เบนซิน หรือ สารที่มี ฤทธิ์กัดกร่อน เนื่องจากสารเหล่านี้จะทำให้เครื่องเล่นข้ารุดเสียหาย
- ไม่ควรให้แบตเตอรี่ (ชุดแบตเตอรี่หรือแบตเตอรี่ที่ติดตั้ง) สัมผัสกับความร้อนสูง เช่น แสงอาทิตย์ เปลวไฟ หรืออื่นๆ
- อันตรายต่อการระเบิดหากเปลี่ยนแบตเตอรี้ไม่ถูกต้อง เปลี่ยนเฉพาะแบตเตอรี่ประเภท เดียวกันหรือเหียบเท่านั้น

### เกี่ยวกับการทำงานและอุณหภูมิการจัดเก็บ

- ใช้งานในที่ที่มีอุณหภูมิระหว่าง 0 และ 45℃ (32 ถึง 113°F)
   เสมอ
- จัดเก็บในที่ที่มีอุณหภูมิระหว่าง -20 และ 45°C (-4 to 113°F) เสมอ
- อายุการใช้งานแบตเตอรื่อาจสั้นลงในสภาพอุณหภูมิต่ำ

### ชิ้นส่วน/อุปกรณ์เสริม:

โปรดไปที่ www.philips.com/support เพื่อสั่งซื้อขึ้นส่วน/อุปก รณ์เสริม

### การฟังอย่างปลอดภัย

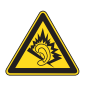

### ฟังที่ระดับเสียงปานกลาง:

การใช้พูฟังในระดับเสียงที่ดังมากอาจเป็นอันตรายต่อการได้ยินของ ดุณ ผลิตภัณฑ์นี้สามารถให้เสียงในช่วงระดับความดังที่อาจก่อให้เกิด การสูญเสียการได้ยินลำหรับบุคคลปกติ แม้ว่าจะฟังในระยะเวลา ไม่ถึงนาที ช่วงระดับความดังเสียงที่ดังขึ้นมีไว้ลำหรับผู้ซึ่งอาจประสบ กับการสูญเสียการได้ยินอยู่แล้ว

เสียงอาจจะผิดเพี้ยนได้ ในข่วงระยะเวลาหนึ่งการปรับการได้ยิน เสียง "ในระดับที่ฟังสบาย" จะเป็นระดับเสียงที่ดังขึ้น ดังนั้น หลังการ ฟังเป็นเวลานาน เสียง "ปกติ" แท้จริงแล้วอาจเป็นเสียงดัง และเป็นอัน ตรายต่อการได้ยินเสียงของคุณ เพื่อป้องกันมิให้เกิดเหตุการณ์นี้ ให้คุณตั้งค่าระดับเสียงในระดับที่ปลอดภัยก่อนที่จะปรับการได้ยิน เสียง และปล่อยไว้

ในการตั้งค่าระดับเสียงในระดับที่ปลอดภัย:

ให้ปรับการควบคุมเสียงไปที่การตั้งค่าต่ำ

ให้เพิ่มระดับเสียงอย่างข้าๆ จนกระทั่งคุณสามารถได้ยินเสียงขัดเจน และรู้สึกสบาย โดยไม่มีความผิดเพี้ยน

ฟังเป็นช่วงระยะเวลาที่เหมาะสม:

การฟังเป็นระยะเวลานาน แม้ในระดับเสียง 'ปลอดภัย' สามาร ถก่อให้เกิดการสุญเสียการได้ยิน

ตรวจสอบให้แน้ใจว่าใช้งานอุปกรณ์อย่างพอเหมาะและหยุดพักอย่าง เหมาะสม

ตรวจสอบให้แน่ใจว่าได้ทำตามคำแนะนำต่อไปนี้เมื่อใช้งานหูฟัง ของคุณ

ฟังที่ระดับเสียงพอดีและเป็นระยะเวลาที่เหมาะสม ระมัดระวังไม่ปรับระดับเสียงเนื่องจากการปรับการได้ยินเสียงของคุณ ห้ามเปิดเสียงดังมากเกินไปเนื่องจากคุณจะไม่สามารถได้ยินเสียง รอบตัวคณ

คุณควรใช้อย่างระมัดระวังหรือหยุดการใช้งานชั่วคราวใน สถานการณ์ที่มีแนวโน้มว่าจะเป็นอันตราย

ห้ามใช้หูฟังขณะควบคุมยานพาหนะ ปั่นจักรยาน เล่นสเก็ตบอร์ด และอื่นๆ เนื่องจากอาจเป็นอันตรายต่อการจราจรและผิดกฎหมายใน หลายพื้นที่

#### การดัดแปลง

การดัดแปลงใด ๆ โดยไม่ได้รับอนุญาตจากผู้ผลิตอาจส่งผลให้สิทธิ์ การใช้งานอุปกรณ์ของผู้ใช้เป็นโมฆะ

### ข้อมูลลิขสิทธิ์

ชื่อผ<sup>ู้</sup>ลิตภัณฑ์และยี่ห้ออื่นๆ ทั้งหมดเป็นเครื่องหมายการค้าของบริษัท หรือองค์กรรายนั้นๆ

การทำลำเนาสิ่งที่บันทึกใดๆโดยไม่ได้รับอนุญาต ไม่ว่าจะเป็นการดา วม์โหลดจากอินเตอร์เน็ตหรือจากซีดีเพลงถือเป็นการละเมิดกฎหมาย ลิขสิทธิ์และสนธิสัญญาระหว่างประเทศ การทำลำเนาสื่อที่มีการป้องกันการทำลำเนา รวมถึงโปรแกรม คอมพิวเตอร์ ไฟล์ การกระจายเสียง และการบันทึกเสียงโดยไม่ได้รับ อนุญาตอาจเป็นการละเมิดลิขสิทธิ์ และถือว่าเป็นการกระทำผิดทาง อาญา ไม่ควรนำอุปกรณ์นี้ไปใช้เพื่อจุดประสงค์ดังกล่าว Windows Media และโลโก้ Windows เป็นเครื่องหมายการค้าจด ทะเบียนของ Microsoft Corporation ในสหรัฐอเมริกาและ/หรือ ประเทศอื่นๆ

### มีความรับผิดชอบ! เคารพลิขสิทธิ์

### O Be responsible Respect copyrights

Philips เคารพต่อทรัพย์สินทางปัญญาของผู้อื่น และเราขอให้ผู้ใช้ของ เรากระทำเช่นนั้นด้วย

ข้อมูลมัลดิมีเดียบนอินเตอร์เน็ตอาจมีการสร้างขึ้น และ/หรือเผย แพรโดยไม่ได้รับอนุญาตจากเจ้าของลิขสิทธิ์เดิม การคัดลอก หรือการเผยแพร่ข้อมูลที่ไม่ได้รับอนุญาตอาจเป็นการ ละเมิดกฎหมายลิขสิทธิ์ในหลาย ๆ ประเทศ รวมทั้งประเทศของคุณ การบันทึก และการถ่ายโอนไปยังเครื่องเล่นแบบพกพาของการส ตรีมวิดีโอซึ่งดาวน์โหลดไว้ในเครื่องคอมพิวเตอร์ของคุณนั้นมีจุด ประสงค์เพื่อใช้กับโดเมนสาชารณะหรือข้อมูลที่ได้รับเลิขสิทธิ์ถูกต้อง เท่านั้น คุณอาจใช้ข้อมูลนั้นสำหรับการใช้ส่วนตัวซึ่งไม่ใช่เชิงพาณิข ย์ และต้องเการพคำแนะนำในการใช้ลิขสิทธิ์ซึ่งกำหนดโดยเจ้าของ ลิขสิทธิ์ของงานนั้นในที่สุด คำแนะนำนั้นอาจระบุว่าห้ามมิให้มีการ คัดลอกเพิ่มเติม การสตรีมวิดีโออาจมีเทคโนโลยีป้องกันการคัดลอกซึ่ง ไม่อนุญาตให้ทำการคัดลอกเพิ่มเติม ในสถานการณ์เช่นนั้น ฟังก์ชัน การบันทึกจะไม่ทำงาน และคุณจะได้รับข้อความแจ้งให้ทราบ

### การบันทึกข้อมูล

Philips มุ่มมั่นที่จะพัฒนาคุณภาพผลิตภัณฑ์ของคุณ และเสริม ประสบการณ์ผู้ใช้ Philips ให้น่าประทับใจยิ่งขึ้น เพื่อให้เข้าใจการ ใช้งานโปรไฟล์ของอุปกรณ์ อุปกรณ์นี้จะบันทึกข่าวสาร / ข้อมูลบาง รายการไว้ในส่วนหน่วยความจำถาวรของเครื่อง ข้อมูลเหล่านี้ถูกนำ ไปใช้เพื่อระบุและค้นหาข้อผิดพลาดหรือปัญหาต่างๆ ที่คุณในฐานะ ที่เป็นผู้ใช้อาจประสบขณะใช้อุปกรณ์ ข้อมูลที่จัดเก็บ เช่น ระยะ เวลาการเล่นในโหมดเพลง ระยะเวลาการเล่นในโหมดวิทยุ จำนวน ครั้งที่แบตเตอรี่ใกล้จะหมด ฯลฯ ข้อมูลที่จัดเก็บอะไม่แสดงให้เห็นถึง เนื้อหา หรือสื่อที่ใช้บนอุปกรณ์หรือแหล่งที่ดาวน์โหลด ข้อมูลที่จัดเก็บ บนอุปกรณ์จะถูกเรียกดูและนำมาใช้ เฉพาะเมื่อผู้ใช้ส่งอุปกรณ์ไปยัง ดูนย์บริการเท่านั้น และเป็นไปเพื่อการค้นหาข้อผิดพลาดได้ง่ายขึ้น และป้องกันข้อผิดพลาดเท่านั้น ผู้ใช้สามารถใช้ข้อมูลที่จัดเก็บได้ใน การร้องขอครั้งแรกของผู้ใช้

### ข้อมูลด้านสิ่งแวดล้อม

บรรจุภัณฑ์ที่ไม่จำเป็นทั้งหมดได้ถูกตัดออกไป เราพยายาม ทำให้บรรจุภัณฑ์แยกเป็นวัสดุสามชนิดได้ง่าย ได้แก่ กระดาษแข็ง (กล่อง) โฟมโพลีสไตรีน (กันกระแทก) และโพลีเอทซิลีน (ถุง แผ่น โฟมป้องกัน)

เครื่องเล่นของคุณใช้วัสดุที่สามารถรี่ไขเคิลและนำกลับมาใช้ไหม่ได้ หากถอดแยกขึ้นส่วนโดยบริษัทผู้ขำนาญการ โปรดปฏิบัติตา มกฏข้อบังคับท้องถิ่นว่าด้วยการกำจัดวัสดุบรรจุภัณฑ์ และอุปกรณ์เก่า

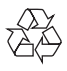

ผลิดภัณฑ์ของคุณได้รับการออกแบบ และผลิตด้วยวัสดุ และส่วน ประกอบที่มีคุณภาพสูงซึ่งสามารถนำมารี่ไซเคิล และใช้ไหม่ได้ โปรดศึกษาเกี่ยวกับกฎระเบียบในท้องถิ่นในการแยกแบตเตอรี่ เนื่องจากการทิ้งอย่างถูกวิธีจะช่วยป้องกันไม่ให้เกิดผลกระทบในทาง ลบต่อสิ่งแวดล้อมและสุขภาพได้

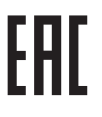

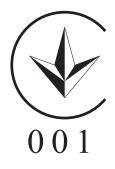

# 2 เครื่องเล่นใหม่ของคุณ

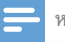

#### หมายเหตุ

 รูปภาพที่ปรากฏเป็นการอ้างอิงเท่านั้น Philips สงวนสิทธิ์ในการออกแบบ / สีสันของ ผลิตภัณฑ์โดยไม่ต้องแจ้งล่วงหน้า

### ภายในกล่องมีอะไรบ้าง

ตรวจสอบให้แน่ใจว่าคุณได้รับสินค้าตามรายการต่อไปนี้: เครื่องเล่น

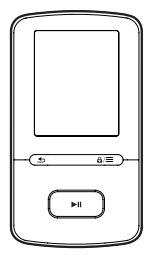

หูฟัง

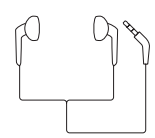

สายเคเบิล USB

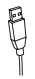

คู่มือเริ่มต้นใช้งานอย่างย่อ

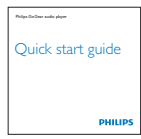

เอกสารการรับประกันและความปลอดภัย

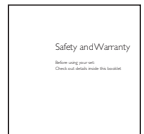

### ซอฟต์แวร์คอมพิวเตอร์สำหรับเครื่องเล่น

VIBE สามารถทำงานร่วมกับซอฟต์แวร์ PC ต่อไปนี้:

- Philips Device Manager (ช่วยให้คุณสามารถอัปเดตและ กู้คืนเฟิร์มแวร์สำหรับเครื่องเล่นได้)
- Philips Media Converter (ช่วยคุณแปลงวิดีโอให้เป็นประ เภทไฟล์ที่เครื่องเล่นรองรับ และถ่ายโอนไฟล์นั้นไปที่เครื่อง เล่น)

### ไฟล์ที่โหลดไปยังเครื่องเล่น

ไฟล์ต่อไปนี้ถูกโหลดไปยัง VIBE:

- คู่มือผู้ใช้
- คำถามที่พบบ่อย

### ภาพรวม

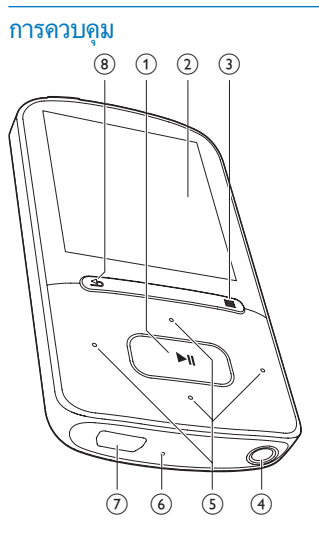

### 1 💵

- กดค้างไว้: เปิดหรือปิดเครื่องเล่น
- กด: เลือกตัวเลือก หรือเริ่ม/หยุดชั่วคราว/กลับไปเล่นต่อ

การแสดงผล

3 6/

#### ہ و =

- กด: แสดงเมนูตัวเลือก
- กดค้าง: ล็อค/ปลดล็อคปุ่มทั้งหมด

4 0

- ช่องเสียบหูฟัง 3.5 มม.
- 5 / 💀
  - ในตัวเลือกที่แสดงรายการ:
    - กด: ข้ามไปยังตัวเลือกก่อนหน้า/ถัดไป กดค้างไว้: แสดงอักษรตัวแรกของตัวเลือกปัจจุบันซึ่งเรียง ตามลำดับตัวอักษร
    - **บนหน้าจอการเล่น:** กด: เพิ่ม/ลดระดับเสียง กดค้าง: เพิ่ม/ลดระดับเสียงอย่างรวดเว็ว

••• / •••

### • บนหน้าจอการเล่น:

กด: ข้ามไปยังไฟล์ก่อนหน้า/ถัดไป กดค้าง: เดินหน้าหรือย้อนกลับอย่างรวดเร็วภายในไฟล์ปัจ จุบัน

### 6 RESET

- กดทั้งหมดโดยใช้ปลายปากกาลูกลื่นเมื่อหน้าจอไม่ตอบ สนองต่อการกดปุ่ม
- (7) 🤟
  - ช่องเสียบ USB สำหรับการชาร์จไฟและถ่ายโอนข้อมูล
- 8 4
  - กด: ย้อนกลับหนึ่งระดับ

### หน้าจอหลัก

| เมนู | โหมด               | เพื่อ                      |
|------|--------------------|----------------------------|
| л    | เพลง               | เล่นไฟล์เสียง              |
|      | วิดีโอ             | ชมวิดีโอ                   |
| U    | รูปภาพ             | ดูรูปภาพ                   |
|      | มุมมอง<br>โฟลเดอร์ | ดูไฟล์ไนโฟลเดอร์           |
| *    | การตั้งค่า         | ปรับแต่งการตั้งค่าของ VIBE |
| ©    | การเล่น            | แสดงหน้าจอเล่นปัจจุบัน     |

#### การนาวิเกตจากหน้าจอหลัก

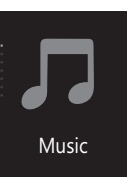

 จากหน้าจอหลัก คุณสามารถเข้าใช้เมนูการใช้งานโดยกดปุ่ม การนาวิเกต 🖭 /

💼 และ

#### **►**II

การสลับไปมาระหว่างหน้าจอหลักและหน้าจอการเล่น บนหน้าจอหลัก,

- หรือกด

≡ และเลือก [การเล่น] หรือ[เล่นครั้งล่าสุด] บนหน้าจอการเล่น.

- กด
  - ᅿ ซ้ำ

ในการเลือกธีมสำหรับหน้าจอ

• บนหน้าจอหลัก, กด ≡และเลือก [**ธีม]** 

### ปุ่มล็อค/ปลดล็อค

เมื่อเปิดเครื่องเล่น ให้ล็อคเพื่อป้องกันเครื่องทำงานโดยไม่ตั้งใจ

- 🕨 กดค้างที่ 🔒 /
  - ่ ≡ เพื่อล็อคหรือปลดล็อคปุ่ม
  - ➡ ทุกปุ่มยกเว้นปุ่มปรับเสียงจะถูกล็อคและไอคอนล็อคจะ ปรากฏขึ้น

# 3 เริ่มต้นใช้งาน

### การชาร์จไฟ

VIBE มีแบตเตอรี่ในดัวซึ่งสามารถชาร์จผ่านช่องเสียบ USB ของ คอมพิวเตอร์ได้ เชื่อมโยง VIBE ไปยัง PC โดยการใช้สายเคเบิล USB

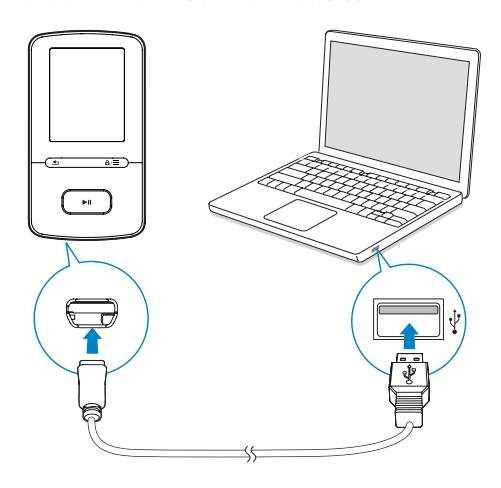

#### 📮 หมายเหตุ

- เมื่อคุณเชื่อมต่อ VIBE เข้ากับคอมพิวเตอร์ จะปรากฏตัวเลือกอย่างข่อเพื่อเลือก: [ชาร์จ และถ่ายโอน] หรือ [ชาร์จและเล่น]
- VIBE จะใช้ [ชาร์จและถ่ายโอน] โดยอัตโนมัติ หากไม่มีการเลือกใหม่

#### การแสดงระดับแบตเตอรี่

- เมื่อแบตเตอรี่ต่ำ หน้าจอแสดงแบตเตอรี่ต่ำจะปรากฏขึ้นซ้ำๆ
- เมื่อเสร็จสิ้นกระบวนการชาร์จ,
   เรือ จะปรากฏขึ้น

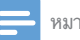

#### หมายเหตุ

 แบตเตอรื่แบบชาร์งได้มีจำนวนรอบของการชาร์จที่จำกัด อายุการใช้งานของแบตเตอรื่ และจำนวนรอบของการชาร์งไฟใหม่จะแตกต่างกันไปตามการใช้งานและการตั้งค่า

### ชาร์จผ่านอะแดปเตอร์ AC/DC แบบ USB

ในการชาร์จ **VIBE** ผ่านอะแดปเตอร์ USB AC/DC (ไม่มีให้), ตรวจ สอบให้แน่ใจว่าพลังงานเอาต์พุตคือ 5.0V และ 0.5A

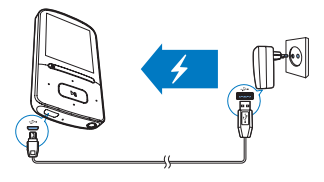

### เปิดหรือปิดเครื่องเล่น

กดค้างที่

▶II จนกระทั่งเครื่องเล่นเปิดหรือปิด

### การสแตนด์บายและการปิดเครื่องแบบอัตโนมัติ

เครื่องเล่นมีคุณสมบัติสแตนด์บายและปิดเครื่องอัตโนมัติ ซึ่ง ช่วยให้ประหยัดพลังงานแบตเตอรื่ หลังจากอยู่ในโหมดพัก 5 นาที (ไม่มีการเล่นเพลง ไม่มีการกดปุ่ม ใดๆ) เครื่องเล่นจะปิดการทำงาน

### 4 เพลง

### ถ่ายโอนเพลงไปยังเครื่องเล่น

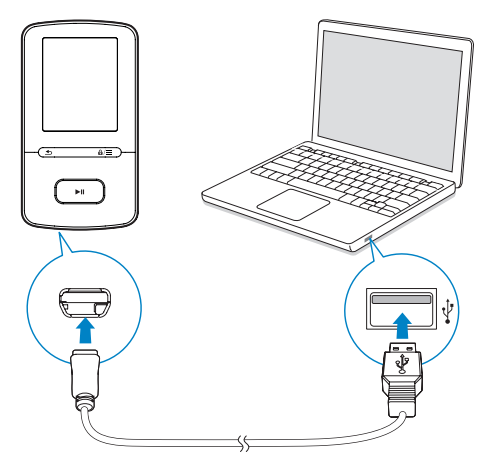

คุณสามารถถ่ายโอนเพลงจากไลบรารีสื่อ PC ของคุณไปยัง VIBE ตามวิธีการต่อไปนี้:

• ลากและวางไฟล์เพลงใน Windows Explorer

ในการลากและวางไฟล์เพลงใน Windows Explorer

- 1 เชื่อมต่อ VIBE เข้ากับคอมพิวเตอร์
- 2 บน PC ให้คลิก คอมพิวเตอร์ของฉัน หรือ คอมพิวเตอร์
  - เลือก VIBE และสร้างโฟลเดอร์ไฟล์

3 บน PC ลากและวางไฟล์เพลงในโฟลเดอร์ไฟล์บน VIBE

 หรือลากและวางไฟล์ในโฟลเดอร์ไฟล์จาก PC ไป หึ่ VIBE

### ค้นหาเพลงบนเครื่องเล่น

บน VIBE คุณสามารถค้นหาเพลงด้วยข้อมูลเพลง รายการเพลง หรือโฟลเดอร์ไฟล์ ด้วย Superscroll คุณจะสามารถค้นหาเพลงใน ไลบรารีเพลงได้อย่างรวดเร็วโดยการใช้ตัวอักษรตัวแรกของเพลง

### ด้นหาเพลงตามข้อมูลเพลง

ใน **ภ** เพลงจะถูกจัดเรียงตามข้อมูลที่กำกับ หรือแท็ก ID3 จะจัดเก็บ เพลงไว้ใต้คอลเลคขันต่างๆ: **[เพลงทั้งหมด], [คิลปิน], [อัลบั้ม]** หรือ [ประเภท]

#### [เพลงทั้งหมด]

- เพลงจะถูกจัดเรียงตามลำดับตัวอักษรของชื่อเพลง
   [ศิลปิน]
- เพลงจะถูกจัดเรียงตามลำดับตัวอักษรของชื่อศิลปิน
- ในแต่ละชื่อศิลปิน เพลงจะถูกจัดเรียงตามลำดับตัวอักษรของ ชื่ออัลบั้ม

#### [อັລນັ້ນ]

เพลงจะถูกจัดเรียงตามลำดับตัวอักษรของชื่ออัลบั้ม

#### [ประเภท]

เพลงจะถูกจัดเรียงตามประเภท เช่น ป๊อปหรือร็อค

### ด้นหาเพลงตามรายการเพลง

#### ใน **ภ** >

**[รายการเพลง]**, ค้นหารายการเพลงแบบพกพาที่คุณสร้างบนเครื่อง เล่น

### ค้นหาเพลงตามโฟลเดอร์ไฟล์

ใน 🖬 ให้ค้นหาเพลงตามโฟลเดอร์ไฟล์

#### Superscroll

ในรายการตัวเลือกที่จัดเก็บตามตัวอักษร Superscroll ช่วยให้คุณ เลือกตัวเลือกตามตัวอักษรแรก

- กดค้างที่ 💽 /
  - 💀 เพื่อเริ่มต้น Superscroll
  - ษ บนหน้าจอ คุณจะเห็นตัวอักษรแรกของตัวเลือก ปัจจุบัน

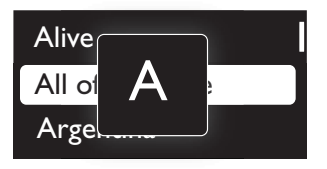

### เล่นเพลง

คุณสามารถเริ่มเล่นจากเพลง หรือจากทั้งอัลบั้มหรือศิลปินก็ได้ **ในการเริ่มเล่นจากเพลง** 

- เลือกเพลง
- 2 no
  - ▶**II** เพื่อเริ่มเล่น
  - ษ การเล่นจะเริ่มเล่นจากเพลงปัจจุบัน

### ในการเล่นทั้งอัลบั้นหรือศิลปิน

#### 1 เลือกอัลบั้มหรือศิลปิน 2

- กด
  - ่ **≡** > [เล่น]
- 3

กด

⊾เพื่อเริ่มเล่น

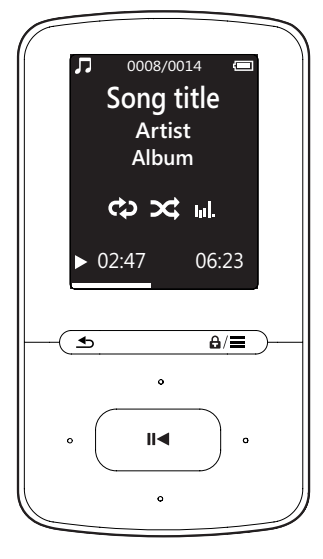

### บนหน้าจอการเล่น.

กด

- ▶ แพื่อหยดชั่วคราวและกลับไปเล่นต่อ
- เพื่อไปที่หน้าจอก่อนหน้า กด
  - •
  - หน้าจอการเล่นจะกลับมาในสองสามวินาที
  - บนหน้าจอการเล่น คณจะเห็นข้อมลไฟล์และสถานะ การเล่น

### ในการปรับระดับเสียง

บนหน้าจอการเล่น กด 💽 /

### ในการเลือกไฟล์เพลงบนหน้าจอการเล่น

กดซ้ำๆ ที่ 💽 /

### • •

ในการย้อนกลับหรือเดินหน้าอย่างรวดเร็วในเพลงปัจจบัน

บนหน้าจอการเล่น กดด้างที่ 💽 /

• \*•

### การเล่นจากคอลเลคชั่นเดียวกัน

ในระหว่างการเล่นเพลง คณสามารถเปลี่ยนเพลงเป็นอีกเพลงหนึ่งใน คอลเลคชันเดียวกับเพลงที่เล่นอยู่ได้

- 1 บนหน้าจอการเล่น กด ≡ และเลือก [โหมดเล่น]
- 2 ใน [เล่นเพลงจาก...]เลือก [... ศิลปินนี้], [... อัลบั้มนี้], หรือ [... ประเภทนี้] กด

►II

คุณจะเริ่มเล่นเพลงตามศิลปิน, อัลบั้ม หรือประเภทปัจ ↦ จบัน

### ในการเล่นเพลงทั้งหมดในเครื่องเล่น

- บนหน้าจอการเล่น กด
  - **≡**และเลือก **[โหมดเล่น]**
- ใน **[เล่นเพลงจาก...]**,เลือก **[เพลงทั้งหมด]** กด 7 ►II

### เลือกตัวเลือกการเล่น

บนหน้าจอการเล่น กด

≡ เพื่อเลือกตัวเลือกการเล่น เช่น โหมดเล่น, การตั้งค่าเสียง และ sleep timer (ตัวตั้งเวลาปิดเครื่อง) (โปรดดูที่ 'การตั้งค่า' ในหน้า 17)

### รายการเพลง

บนเครื่องเล่น คุณสามารถพบรายการเพลงต่อไปนี้:

- รายการเพลงที่คณถ่ายโอนมาจากไลบรารีสื่อของ PC
- รายการเพลงแบบเพกพา 3 รายการ สำหรับแพิ่มเพลงลง านเครื่องเล่น

### เพิ่มเพลงในรายการเพลงแบบพกพา

### ในการเพิ่มเพลงปัจจบัน

- เลือกหรือเล่นเพลง
- 2 บนรายการเพลงหรือหน้าจอการเล่น
  - กด

### และเลือก [เพิ่มในรายการเพลง]

3 เลือกรายการเพลงแบบพกพา กด

ьII

- ษ ข้อความยืนยันจะแสดงขึ้น
- 4 เลือก **[ใช่]** เพื่อยืนยัน
  - 🛏 คุณจะบันทึกเพลงปัจจุบันไปที่รายการเพลง

### ในการเพิ่มอัลบั้มหรือศิลปิน

- 1 เลือกอัลบั้มหรือศิลปิน
- 2 ในการรายการอัลบั้มหรือศิลปิน
  - กด
    - **≡**และเลือก **[เพิ่มในรายการเพลง]**
- 3 เลือกรายการเพลงแบบพกพา กด

### ►II

- ษ ข้อความยืนยันจะแสดงขึ้น
- **4** เลือก **[ใช่]** เพื่อยืนยัน
  - คุณบั้นทึกอัลบั้มหรือศิลปินไปที่รายการเพลง

#### ลบเพลงจากรายการเพลงแบบพกพา

#### ในการลบเพลงปัจจุบันออกจากรายการเพลง

1 บนหน้าจอการเล่น กด

#### ≡ > [ลบออกจากรายการเพลง]

2 เลือกรายการเพลงแบบพกพา กด

#### ►II

- ษ ข้อความยืนยันจะแสดงขึ้น
- 3 เลือก [ใช่] เพื่อลบ
  - ↦ คุณจะลบเพลงปัจจุบันจากรายการเพลงที่เลือก

### การลบเพลงจากเครื่องเล่น

### ในการลบเพลงปัจจุบันในขณะการเล่น

- 1 บนหน้าจอการเล่น กด
  - **≡** และเลือก **[ลบ]**
  - ษ ข้อความยืนยันจะแสดงขึ้น

### 2 เลือก [ใช่] เพื่อลบเพลง

🛏 เพลงปัจจุบันถูกลบออกจากเครื่องเล่นแล้ว

# 5 หนังสือเสียง

### ไปที่ **ภ** >

**[หนังสือเสียง]** เพื่อเล่นหนังสือในรูปแบบเสียงที่คุณดาวน์โหลดมา จาก www.audible.com

### การซิงค์หนังสือเสียงกับเครื่องเล่น

ดาวน์โหลดและติดดั้งขอฟต์แวร์ **AudibleManager** จาก www. audible.com ลงบน PC คุณสามารถทำสิ่งเหล่านี้ได้ ผ่านทาง ขอฟต์แวร์

- ดาวน์โหลดหนังสือเสียงจาก www.audible.com ลงบน ใลบรารีของหนังสือเสียง ของ PC
- ซึ่งค์หนังสือเสียงกับเครื่องเล่น

### การติดตั้ง AudibleManager ลงบน PC

- 1 เชื่อมต่อ PC ของคุณไปยังอินเตอร์เน็ต
- 2 ดาวน์โหลดขอฟต์แวร์ AudibleManager สำหรับเครื่องเล่น MP3/ MP4 www.audible.com
- 3 ติดตั้งซอฟต์แวร์ลงบน PC:
  - บนหน้าจอการตั้งค่า เลือก Philips GoGear (เฉพาะ บางรุ่นเท่านั้น) จากรายการแบบดรอปดาวน์ของอุปก รณ์ในการฟัง

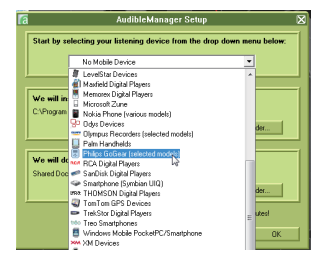

ทำตามคำแนะนำบนหน้าจอไปจนเสร็จสิ้นการติดตั้ง

### การดาวน์โหลดหนังสือเสียงลงบน PC

- 1 เชื่อมต่อ PC ของคุณไปยังอินเตอร์เน็ต
- 2 เริ่มใช้ AudibleManager ใน PC ของคุณ
- 3 บน AudibleManager คลิกปุ่ม My Library Online (ไลบรารีออนไลน์ของฉัน) เพื่อเชื่อมต่อไปยัง www.audible. com

- 4 เลือกและดาวน์โหลดหนังสือเสียง:
  - ล็อกอินโดยใช้แอคเคาท์ของคุณที่ www.audible.com
  - ดาวน์โหลดหนังสือเสียงในรูปแบบของ
     ชาตา หรือ
    - e
    - ษ หนังสือที่ดาวน์โหลดมาจะเพิ่มไปยังไลบรารีบน AudibleManager ของคุณโดยอัตโนมัติ

### การซิงค์กับเครื่องเล่น

- 1 เริ่มใช้ AudibleManager ใน PC ของคุณ
- 2 เชื่อมต่อเครื่องเล่นกับ PC รอจนกว่า AudibleManager จะ จดจำเครื่องเล่น
- 3 ใน AudibleManager คลิก Add to Device (เพิ่มไปยังอุ ปกรณ์)
  - ขี้ เมื่อคุณเชื่อมต่อเครื่องเล่นกับ AudibleManager เป็นครั้ งแรก ให้เปิดใช้งานเครื่องเล่นเมื่อพรอมท์

|                        |                                                                                                    | And the second second sec |          |                |                                                                                                    |                    |
|------------------------|----------------------------------------------------------------------------------------------------|----------------------------------------------------------------------------------------------------|----------|----------------|----------------------------------------------------------------------------------------------------|--------------------|
| Die Edit Devices Help  |                                                                                                    |                                                                                                    |          |                |                                                                                                    |                    |
| 00000000               | Vau Fest Lines                                                                                                    |                                                                                                    |          |                | My Ubrary Online aud                                                                                                    |                    |
| Audible Fablers        | Library                                                                                                    |                                                                                                    |          |                | Additio                                                                                                    | xxx) (# 0 etc      |
| Dibrary Library        | D Title                                                                                                    | <ul> <li>Author</li> </ul>                                                                                                    | Size     | Running Time   |                                                                                                    |                    |
|                        | The activate search in the formation of parameters and parameters of the search of the search of the | Activate Your Device<br>Spottage Ham                                                                                                    | ×        |                | Andre<br>Son Stato<br>Navario<br>Protection<br>Statomet<br>Statomet<br>Stat | rst<br>rst<br>sten |
| Mobile Devices         |                                                                                                    |                                                                                                    |          | SR Online Inc. | Same (Same Dever)                                                                                                    | Devente            |
| Budd New Device        | The                                                                                                    | OK Careal                                                                                                    | Newsyate | e Segment on D | thins OnDear Mus                                                                                                    |                    |
| Kero CD Berner         |                                                                                                    |                                                                                                    |          |                |                                                                                                    |                    |
| C No Device            |                                                                                                    |                                                                                                    |          |                | PHILIPS                                                                                                    |                    |
| B Philips Goldear Muse |                                                                                                    |                                                                                                    |          |                | 01                                                                                                    | denal bive         |
|                        |                                                                                                    |                                                                                                    |          |                | Device Memoryc                                                                                                    |                    |
|                        |                                                                                                    |                                                                                                    |          |                | Used \$55.4 MB                                                                                                    |                    |
|                        |                                                                                                    |                                                                                                    |          |                | Total 7.4 GB                                                                                                    | )                  |

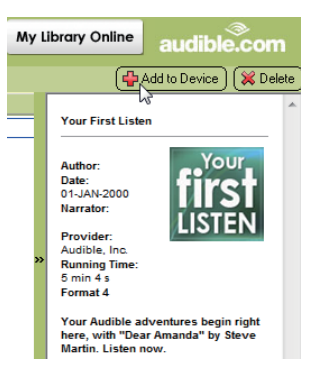

#### ในการตรวจสอบหนังสือเสียงที่โอนไปยังเครื่องเล่น ดูหน้าต่างเครื่องเล่นใน AudibleManager

หากจำเป็น, คลิก Refresh Device (รีเฟรชอุปกรณ์)

### ้ด้นหาหนังสือเสียงบนเครื่องเล่น

ใน**ภ** >

[หนังสือเสียง], ไฟล์หนังสือเสียงจะถูกจัดเรียงตามชื่อหนังสือ หรือ ผ้แต่ง

[หนังสือ]

หนังสือจะถูกจัดเรียงตามลำดับตัวอักษรของชื่อหนังสือ

[ผู้แต่ง]

หนังสือจะถูกจัดเรียงตามลำดับตัวอักษรของชื่อผู้แต่ง

### การเล่นหนังสือเสียง

1 เลือกหนังสือ กด

2

- ▶ แพื่อเริ่มเล่น
- ษ บนหน้าจอการเล่น คุณจะเห็นข้อมูลหนังสือและสถานะ การเล่น
- บนหน้าจอการเล่นกด ▶ แพื่อหยุดชั่วคราวและเล่นต่อ
- เพื่อไปที่หน้าจอก่อนหน้า กด

#### • ในการข้ามชื่อหรือส่วนต่างๆ ขณะเล่น

- 1 บนหน้าจอการเล่น กด ≡ > [โหมดการนาวิเกต] เลือก [ชื่อ] หรือ [ส่วน]
- 2 บนหน้าจอการเล่น กด 💽 / • :•

### การใช้บุ๊คมาร์ค

คุณสามารถเพิ่มบุ๊คมาร์คได้ถึง 10 ครั้งในเวลาการเล่นบนหนังสือเสียง เริ่มเล่นจากเวลาเล่นที่บุ๊คมาร์คไว้ตามที่ต้องการ ในการเพิ่มบ๊คมาร์ค

- 1 บนหน้าจอการเล่น กด
- 2 เลือกตำแหน่ง
  - 🛏 เวลาเล่นปัจจุบันจะถูกเพิ่มไปยังตำแหน่งในรายการขอ งบ๊คมาร์ค

### ในการเล่นจากเวลาเล่นที่บุ๊คมาร์คไว้

- บนหน้าจอการเล่น กด
  - ≡ และเลือก [บุ๊คมาร์ค] > [ไปที่บุ๊คมาร์ค] เลือกตัวเลือก
  - 🛏 เริ่มเล่นจากเวลาเล่นที่บุ๊คมาร์คไว้

### ในการลบบ๊คมาร์ค

- บนหน้าจอการเล่น กด
  - ≡และเลือก [บุ๊คมาร์ค] > [ลบบุ๊คมาร์ค] เลือกตัวเลือก
  - 🛏 คุณจะลบเวลาเล่นออกจากรายการของบุ๊คมาร์ค

### การลบหนังสือเสียงออกจากเครื่องเล่น

- 1 บนหน้าจอการเล่น กด
  - ่≡ > [ลบหนังสือเสียง]
    - ษ ข้อความยืนยันจะแสดงขึ้น
- 2 เลือก **[ใช่]** เพื่อลบหนังสือเสียง
  - 🛏 หนังสือเสียงปัจจุบันถูกลบออกจากเครื่องเล่นแล้ว

### วิดีโอ 6

### การถ่ายโอนวิดีโอไปยังเครื่องเล่น

คณสามารถถ่ายโอนวิดีโอไปที่เครื่องเล่นได้สองวิธี:

- ถ่ายโอนผ่าน Philips Media Converter; ด้วยซอฟต์แวร์แปลงวิดีโอ คณสามารถแปลงวิดีโอให้เป็น ประเภทไฟล์ที่เครื่องเล่นรองรับ และถ่ายโอนไฟล์ที่ แปลงแล้วไปยังเครื่องเล่น
- ลากและวางไฟล์วิดีโอ (ไฟล์นามสกุล .AMV) ใน Windows Explorer ด้วยวิธีการดังกล่าว คุณสามารถจัดระเบียบคอลเลคชัน วิดีโคได้ตามโฟลเดคร์ไฟล์

### การติดตั้ง Philips Media Converter

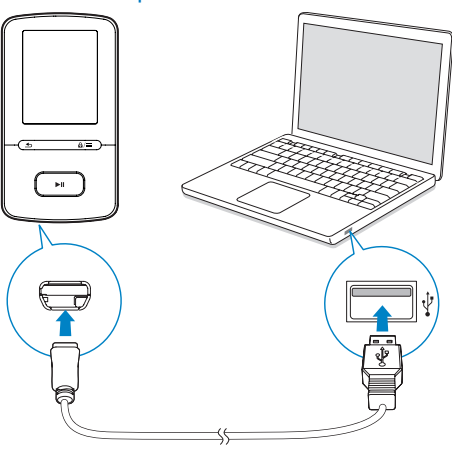

- 1 เชื่อมต่อ VIBE เข้ากับ PC
- 2 บน PC, เลือก **คอมพิวเตอร์ของฉัน** (Windows XP / Windows 2000) / คอมพิวเตอร์ (Windows Vista / Windows 7 / 8)
- 3 คลิกไอคอน Philips GoGEAR VIBE ดับเบิลคลิก PMCsetup.exe
- 4 ทำตามคำแนะนำบนหน้าจอเพื่อติดตั้งซอฟต์แวร์ ให้เสร็จสม บูรณ์

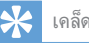

### เคล็ดลับ

คุณสามารถรับขอฟต์แวร์ Philips Media Converter ได้จาก www.philips.com/ support

### การใช้ Philips Media Converter

- 1 บน PC ของคุณ ให้เริ่มต้น Philips Media Converter
- 2 เชื่อมต่อเครื่องเล่นเข้ากับ PC โดยใช้สาย USB
  - รอจนกว่า Philips Media Converter จะจดจำเครื่อง เล่น

| 🍮 Philips Media Converter      |                |        |         |                                                                                                    |
|--------------------------------|----------------|--------|---------|----------------------------------------------------------------------------------------------------|
| File Edit Help                 |                |        |         |                                                                                                    |
| Media Conver                   | ter            |        |         | PHILIPS                                                                                                    |
| (ct) Anter (11) Pr             |                |        |         |                                                                                                    |
| Hame                           | Size           | Format | Status  | Participan.                                                                                                    |
| PD011                          | 5120<br>6.64MD | Pormat | 20%     | Concession of the local division of the local division of the loca |
| a0023                          | 0.11MB         | anti   | Reach   | and the second second sec                                                                                                    |
| AVSE007                        | 31.25MB        | DAT    | Ready   | And Personal Property in which the                                                                                                    |
| henai                          | 1.10MB         | WITH   | Ready   | A REAL PROPERTY OF A REAL PROPERTY.                                                                                                    |
| prime                          | 2.23MB         | avi    | Ready   | THE R. P. LEWIS CO., LANSING MICH.                                                                                                    |
| south                          | 25.64MB        | mpg    | Ready   | ( TELEVILLE )                                                                                                    |
|                                |                |        |         | 00:00:29                                                                                                    |
|                                |                |        |         |                                                                                                    |
|                                |                |        |         |                                                                                                    |
|                                |                |        |         |                                                                                                    |
|                                |                |        |         | Connected Device:<br>SA 3100                                                                                                    |
| Convert To: C Davies & Falde   |                |        |         |                                                                                                    |
| Contract Device (• Polo        |                |        | (m) (m) |                                                                                                    |
| C:\Program Files\Philips\SA31: |                |        |         |                                                                                                    |
|                                |                |        | -       |                                                                                                    |

- 3 ใน Philips Media Converter เพิ่มวิดีโอจากไลบรารี PC ของคณ:
  - คลิก
    - (d)
    - → วิดีโอจะถกเพิ่มไปยังรายการไฟล์สำหรับการแป ลงและถ่ายโอน
  - ในการลบวิดีโอออกจากรายการไฟล์นี้ ให้คลิก
- ใน Philips Media Converter เริ่มการแปลงและถ่ายโอน ใฟล์
  - คลิก 0

### ้ค้นหาวิดีโอบนเครื่องเล่น

### ในการค้นหาวิดีโอตามชื่อไฟล์

- ไปที่ 🗖
  - ษ วิดีโอจะถูกจัดรายการ ตามลำดับตัวอักษรของชื่อไฟล์

ในการค้นหาวิดีโอตามโฟลเดอร์ไฟล์

ไปที่ 🔳 ษ วิดีโอจะถูกจัดเรียงตามโฟลเดอร์ไฟล์เหมือนกับบน PC

### การเล่นวิดีโอ

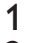

- เลือกวิดีโอ กด
- 2
- ▶II เพื่อเริ่มเล่น
- ษ วิดีโอเล่นในมุมมองแนวนอน

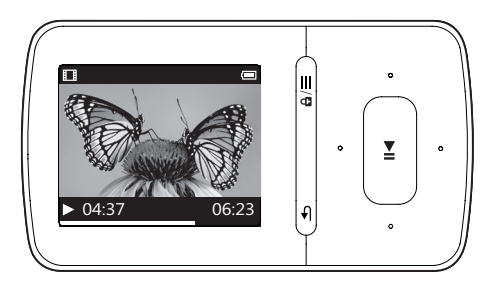

### บนหน้าจอการเล่น,

- กด
- ▶ แพื่อหยดชั่วคราวและกลับไปเล่นต่อ เพื่อเลือกไฟล์วิดี่โอบนหน้าจอการเล่น
- กดซ้ำๆ ที่ 💽 / .

```
• •
```

เพื่อย้อนกลับหรือเดินหน้าอย่างรวดเร็วในวิดีโอปัจจุบัน

. บนหน้าจอการเล่น กดค้างที่ 💽 / • •

### การลบวิดีโอออกจากเครื่องเล่น

- 1 เลือกหรือเล่นวิดีโอ
- 2 บนรายการวิดีโอหรือหน้าจอการเล่น
  - กด
    - ≡และเลือก [ลบวิดีโอ]
    - ษ ข้อความยืนยันจะแสดงขึ้น
- 3 เลือก **[ใช่]** เพื่อลบวิดีโอ
  - → วิดีโอปัจจุบันถูกลบออกจากเครื่องเล่นแล้ว

# 7 รูปภาพ

### การเพิ่มรูปภาพลงในเครื่องเล่น

1 เชื่อมต่อ VIBE กับคอมพิวเตอร์

2 บน PC ให้คลิก คอมพิวเตอร์ของฉัน หรือ คอมพิวเตอร์

- เลือก VIBE และสร้างโฟลเดอร์ไฟล์
- 3 บน PC ลากและวางไฟล์ในโฟลเดอร์ไฟล์บน VIBE
  - หรือลากและวางไฟล์ในโฟลเดอร์ไฟล์จาก PC ไป ที่ VIBE

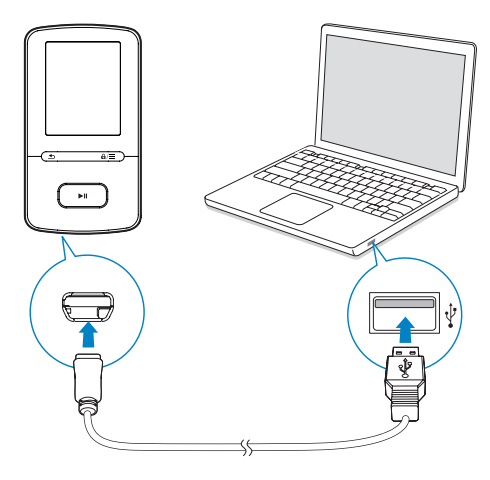

### การค้นหารูปภาพบนเครื่องเล่น

### ในการค้นหารูปภาพตามชื่อไฟล์

- ไปที่ 🛯
  - ➡ รูปภาพจะถูกจัดรายการเรียงตามลำดับตัวอักษรของ ชื่อไฟล์

### ในการค้นหารูปภาพตามโฟลเดอร์ไฟล์

- ไปที่ 🖬
  - ษ รูปภาพจะถูกจัดเรียงตามโฟลเดอร์ไฟล์เหมือนกับบน PC

### ดูรูปภาพ

- ในรายการรูปภาพ ให้กด 💽 /
  - 💼 และ
  - ▶11 เพื่อเลือกรูปภาพ

### บนหน้าจอการเล่น,

กด 💽 / 💀 เพื่อเลือกรูปภาพ

### เริ่มเล่นภาพสไลด์

- เมื่อคุณดูรูปภาพ ให้กด
   ▶Ⅱ เพื่อเริ่มภาพส ไลด์
  - ษ รูปภาพจะเล่นไปทีละภาพ

### เลือกตัวเลือกการเล่น

ในหน้าจอการเล่น, กด

- ≡ เพื่อเลือกตัวเลือกการเล่น:
  - ระหว่างการเล่นภาพสไลด์ อันดับแรก ให้กด
     Iเพื่อหยุดขั่วคราว

ใน **[การตั้งค่าภาพสไล**ด์] เลือกตัวเลือกสำหรับภาพสไลด์

| [เวลาต่อสไลด์] | เลือกรอบเวลาระหว่างภาพสไลด์สองภาพ        |
|----------------|------------------------------------------|
| [ซ้ำ]          | เล่นรูปภาพในโฟลเดอร์ปัจจุบันซ้ำๆ         |
| [สลับ]         | เล่นรูปภาพในโฟลเดอร์ปัจจุบันสุ่มการเรียง |
|                | ลำดับ                                    |

### การลบรูปภาพออกจากเครื่องเล่น

- 1 เลือกหรือเล่นรูปภาพ
- 2 บนรายการรูปภาพหรือหน้าจอการเล่น

3

- **≡** และเลือก **[ลบภาพ]**
- ษ ข้อความยืนยันจะแสดงขึ้น
- เลือก **[ใช่]** เพื่อลบรูปภาพ
  - ษ รูปภาพปัจจุบันถูกลบออกจากเครื่องเล่นแล้ว

# 8 มุมมองโฟลเดอร์

ไปที่ 🛋 เพื่อดูและเล่นไฟล์สื่อจากไลบรารีสื่อบนเครื่องเล่น

# 9 การตั้งค่า

- ใน 🏟 เลือกตัวเลือกของคุณสำหรับเครื่องเล่น
- 1 กด 💽 /

💿 เพื่อเลือกตัวเลือก

2 no

▶**II** เพื่อยืนยัน

### โหมดเล่น

ใน [**โหมดเล่น]**, เลือกโหมดการเล่นเพื่อเล่นเพลง: [เล่นเพลงจาก...]

เปลี่ยนเพลงเป็นอีกเพลงหนึ่งในคอลเลคชั่นเดียวกับเพลงที่
 เล่นอยู่

[ซ้ำ]

- [ซ้ำ 1]: เล่นซ้ำเพลงปัจจุบัน
- [ซ้ำทั้งหมด]: เล่นซ้ำทุกเพลงในโฟลเดอร์ปัจจุบัน [สลับ]

• [เปิด]: เล่นทุกเพลงในโฟลเดอร์ปัจจุบันโดยเรียงแบบสุ่ม หากทั้ง [ข้ำทั้งหมด] และ [สลับ]ถูกเปิดใช้งาน,

 การเล่นข้าเพลงในโฟลเดอร์ปัจจุบันทั้งหมดจะเรียง แบบสุ่ม

### การตั้งค่าเสียง

| [FullSound] | เรียกคืนรายละเอียดโซนิคที่สูญเสียจากการบีบอัด |
|-------------|-----------------------------------------------|
|             | เพลง (เช่น MP3,WMA)                           |
| [อีควอไล    | กำหนดการตั้งค่าเสียงตามต้องการ                |
| เซอร์]      |                                               |

📑 หมายเหตุ

อีควอไลเซอร์จะถูกปิดเมื่อคุณเลือก FullSound

### ตัวตั้งเวลาปิดเครื่อง

เปิดตัวตั้งเวลา VIBE สามารถปิดเครื่องโดยอัตโนมัติหลังจากระยะ เวลาหนึ่ง  ใน [Sleep timer] > [ตั้ง Sleep Timer] เลือกตัว เลือก กด

#### ►II

 หลังจากระยะเวลาที่เลือก อุปกรณ์จะปิดโดย อัตโนมัติ

#### หลังจากเปิด Sleep timer

- ให้เลือก
  - > [Sleep timer]
  - หรือ, บนหน้าจอการเล่นเพลง กด
    - $\equiv$  > [Sleep timer]
    - 🛏 คุณจะเห็นเวลาที่เหลืออยู่ ก่อนที่เครื่องเล่นจะปิด

### การตั้งค่าหน้าจอ

### [ธีม]

เลือกชีมสำหรับหน้าจอ

### รูปภาพหน้าจอ

หากคุณได้เลือกภาพพักหน้าจอไว้ ภาพพักหน้าจอนั้นจะปรากฏขึ้น หลังจากเกินระยะเวลาที่กำหนดล่วงหน้า

### ในการเลือกภาพพักหน้าจอ

1 จากหน้าจอหลัก เลือก

✤ > [การตั้งค่าหน้าจอ] > [ภาพพักหน้าจอ]

- 2 ใน [ภาพพักหน้าจอ], กด 💀 / เละ
  - ▶Ⅱ เพื่อเลือกตัวเลือก:

| [ไม่มี]      | แสดงหน้าจอว่าง                             |
|--------------|--------------------------------------------|
| [อัลบั้มรูป] | แสดงปก CD ของเพลงปัจจุบันหรือเพลงล่าสุดที่ |
|              | เล่น หากมี                                 |
| [ปิดหน้าจอ]  | ปิดหน้าจอ                                  |
| [โหมดสาธิต]  | แสดงคุณสมบัติหลักบนเครื่องเล่น             |

### ในการออกจากภาพพักหน้าจอ

กดปุ่มใดก็ได้

### การตั้งค่าภาพสไลด์

### [เวลาต่อสไลด์]

- เลือกเวลาเล่นสำหรับแต่ละสไลด์
- [ซ้ำ]
- เล่นสไลด์ทั้งหมดซ้ำๆ กัน หากเปิดใช้งาน

#### [ສລັນ]

เล่นส ไลด์ทั้งหมดแบบสุ่ม หากเปิดใช้งาน

### ภาษา

คุณสามารถเปลี่ยนการเลือกภาษาใน **[ภาษา]** ได้

### ข้อมูลของคุณ

ใน [ข้อมูล] เรียนรู้ข้อมูลต่อไปนี้เกี่ยวกับเครื่องเล่น: [ข้อมูลเครื่องเล่น]

| [รุ่น:]        | ชื่อผลิตภัณฑ์แบบเต็ม                     |
|----------------|------------------------------------------|
|                | ตรวจสอบชื่อผลิตภัณฑ์แบบเต็มเมื่อทำกา     |
|                | รอัพเดตเฟิร์มแวร์จากเว็บไซต์ฝ่ายสนับสนุน |
| [เวอร์ชัน      | เวอร์ชันเฟิร์มแวร์ปัจจุบัน               |
| ເຟີຣ໌ມແວຣ໌:]   | ตรวจสอบเวอร์ชันเฟิร์มแวร์เมื่อทำกา       |
|                | รอัพเดตเฟิร์มแวร์จากเว็บไซต์ฝ่ายสนับสนุน |
| [ไซต์สนับสนุน] | เว็บไซต์ที่ให้การสนับสนุนอุปกรณ์         |

### [เนื้อที่ดิสก์]

| พื้นที่การจัดเก็บที่มี             |
|------------------------------------|
| ขนาดหน่วยความจำ                    |
|                                    |
| จำนวนเพลงที่จัดเก็บในเครื่องเล่น   |
| จำนวนรูปภาพที่จัดเก็บในเครื่องเล่น |
| จำนวนวิดีโอที่จัดเก็บในเครื่องเล่น |
|                                    |

### [ประเภทไฟล์ที่รองรับ]

| [เพลง]   | ชนิดไฟล์เพลงที่รองรับ   |
|----------|-------------------------|
| [ภาพ]    | ชนิดไฟล์รูปภาพที่รองรับ |
| [วิดีโอ] | ชนิดไฟล์วิดีโอที่รองรับ |

### กฎหมาย

ใน **[กฎหมาย]** ให้ค้นหาข้อมูลกฎหมายเกี่ยวกับเครื่องเล่น

### ฟอร์แมตอุปกรณ์

การฟอร์แมตเครื่องเล่น คุณจะลบข้อมูลทั้งหมดที่จัดเก็บในอุปกรณ์

เลือก [ฟอร์แมตอุปกรณ์] แล้วเลือก [ใช่] เมื่อพรอมท์

#### 18 **TH**

### การตั้งค่าตามแบบโรงงาน

ใน **[การตั้งค่าจากโรงงาน]**, เรียกคืนการตั้งค่าจากโรงงาน ไฟล์ที่ ถ่ายโอนไปยังเครื่องเล่นจะถูกเก็บไว้

## 10 อัพเดตเฟิร์มแวร์ผ่าน Philips Device Manager

#### ติดตั้ง Philips Device Manager

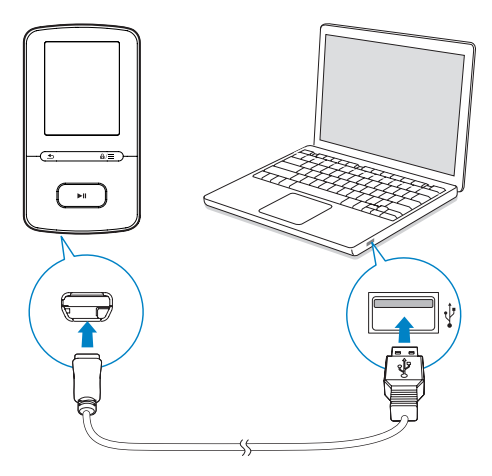

- 1 เชื่อมต่อ **VIBE** เข้ากับ PC
- 2 บน PC, เลือก **คอมพิวเตอร์ของฉัน** (Windows XP / Windows 2000) / **คอมพิวเตอร์** (Windows Vista / Windows 7 / 8)
- 3 คลิกขวาที่ไอคอน Philips GoGear VIBE เลือก Install Philips Device Manager
  - หรือ คลิกที่ไอคอน Philips GoGEAR VIBE ดับเบิลคลิก installer.exe
- 4 ทำตามคำแนะนำบนหน้าจอเพื่อติดตั้งขอฟต์แวร์ ให้เสร็จสม บูรณ์
  - 💻 หมายเหตุ
- ในการติดตั้ง คุณต้องเห็นด้วยกับเงื่อนไขสิทธิ์การใช้งาน

#### ตรวจสอบการอัพเดตเฟิร์มแวร์

- 1 ตรวจสอบว่าคุณได้เชื่อมต่อ PC กับอินเตอร์เน็ตแล้ว
- 2 เรียกใช้ Philips Device Manager → กล่องโต้ตอบจะปรากฏขึ้น
- 3 เชื่อมต่อ VIBE เข้ากับคอมพิวเตอร์ของคุณ

- ษ เมื่ออุปกรณ์เชื่อมต่อแล้ว ข้อความ, "SA5VBEXX" จะ ปรากฏขึ้นบนกล่องข้อความ
- ษ คุณสามารถค้นหาเวอร์ขันเพีร์มแวร์ปัจจุบันของอุปก รณํได้

| manager                        | GoGear SA3MXX                                                                       |
|--------------------------------|-------------------------------------------------------------------------------------|
|                                | PHILIP                                                                              |
| Philips                        | GoGear SA3MXX                                                                       |
| -5' to check f                 | for connected devices.                                                              |
| date Repa                      | ait                                                                                 |
| ent device fir<br>ent device m | mware version: 1.07<br>anager firmware version: 1.13                                |
| 00                             |                                                                                     |
|                                | Update                                                                              |
| Visit www                      | w.p4c.philips.com for latest updates.                                               |
|                                | Close                                                                               |
|                                | Philips<br>5' to check I<br>date Repa<br>ent device fir<br>ent device m<br>Visit ww |

ที่ด้านล่างของหน้าจอดอมพิวเตอร์ ดลิกขวา
 แล้วเลือก ตรวจสอบเพื่ออัพเดต

Check for updates

Launch Device Manager

Exit

Philips SA5VBEXX Device Manager จะตรวจ สอบการอัพเดตจากอินเตอร์เน็ต

#### อัพเดตเฟิร์มแวร์

- เมื่อพบการอัพเดตเพีร์มแวร์ ให้ปฏิบัติตามคำแนะนำบนหน้า จอเพื่อทำการดาวน์โหลดและติดตั้งเพีร์มแวร์
- 2 ยกเลิกการเชื่อมต่อ VIBE จากคอมพิวเตอร์

# 11 วิธีแก้ไขปัญหา

หาก VIBE ทำงานผิดปกติหรือจอแสดงผลค้าง คุณสามารถรีเซ็ต เครื่องได้โดยข้อมูลไม่สูญหาย:

ฉันจะรีเซ็ตVIBE ได้อย่างไร

- ให้เสียบปลายปากกาหรือวัตถุอื่นลงในช่องรีเซ็ตบนVIBE กดค้างไว้จนกว่าเครื่องเล่นจะปิด
- หากตัวเลือกรีเซ็ตดังกล่าวทำงานไม่สำเร็จ ให้กู้ดืน VIBE ผ่าน
   Philips Device Manager:
- 1 บน PC ของคุณ ให้เริ่มต้น Philips Device Manager
- 2 เข้าสู่โหมดการกู้คืน:
  - ปิดสวิตช์ VIBE
  - กดปุ่มปรับระดับเสียง 

     ค้างไว้ แล้วเชื่อมต่อVIBE
     กับคอมพิวเตอร์ของดุณ
  - (3) กดปุ่มค้างไว้จนกระทั่ง Philips Device Manager จดจำ VIBE ได้และเข้าสู่โหมดการกู้คืน
- 3 เริ่มกระบวนการกู้คืน:
  - บน Philips Device Manager คลิกที่ปุ่ม Repair ทำ ตามคำแนะนำที่ปรากฏบนหน้าจอเพื่อดำเนิน การกู้คืนให้เสร็จสมบูรณ์
  - (2) เมื่อทำการกู้ดื่นเสร็จสมบูรณ์แล้ว ให้ยกเลิกการ เชื่อมต่อ VIBE จากเครื่องคอมพิวเตอร์
- 4 ปิด VIBE และเปิดใหม่

# 12 ข้อมูลทางเทคนิค

#### เปิด/ปิด

- แหล่งจ่ายไฟ: แบตเตอรี่ภายใน 290 mAh Li-ion polymer แบบชาร์จใหม่ได้
- เวลาเล่น<sup>1</sup>
   เพลง (.mp3): นานถึง 20 ชั่วโมง (ปิดFullSound); นาน ถึง 12 ชั่วโมง (เปิดFullSound)
   วิดีโอ (.mp4): นานถึง 4 ชั่วโมง

#### ซอฟต์แวร์

- Philips Media Converter: เพื่อแปลงและถ่ายโอน<sup>3</sup>
   วิดีโอ
- Philips Device Manager: เพื่ออัปเดตเฟิร์มแวร์และ กู้คืนเครื่องเล่น

#### การเชื่อมต่อ

- หูฟัง 3.5 มม.
- USB 2.0 ความเร็วสูง

#### เสียง

- การแยกช่อง: > 45dB
- การตอบสนองต่อความถี่: 80-18,000 Hz
- กำลังเอาต์พุต: 2 × 2.4 mW
- อัตราส่วนสัญญาณต่อการรบกวน: > 84 dB

#### การเล่นเสียง

รูปแบบที่รองรับ:

- MP3 อัตราบิต: 8-320 kbps และ VBR อัตราการสุ่มตัวอย่าง: 8, 11.025, 16, 22.050, 32, 44.1, 48 kHz
- WMA (ไม่มีการปกป้องสิทธิ์) อัตราบิต: 5-320 kbps อัตราการสุ่มตัวอย่าง: 8, 11.025, 16, 22.050, 32, 44.1, 48 kHz

#### 48

### การเล่นวิดีโอ

รูปแบบที่รองรับ:

• AMV

#### การแสดงภาพ

รูปแบบที่รองรับ:

- JPEG
- BMP

### สื่อจัดเก็บข้อมูล

ความจุหน่วยความจำภายใน²:

- SA4VBE04 4GB NAND Flash
- SA4VBE08 8GB NAND Flash
- SA4VBE16 16GB NAND Flash

### ถ่ายโอนสื่อ³

- Media Converter (ถ่ายโอนวิดีโอ)
- Windows Explorer (ลากและวาง)

#### การแสดงผล

• จอภาพ LCD สี 128 × 160 พิกเซล

### - หมายเหตุ

- ข้อมูลจำเพาะอาจเปลี่ยนแปลงได้โดยไม่ต้องแจ้งให้ทราบล่วงหน้า
- " แบ็ตเตอรื่แบบชาร์จได้มีจำนวนรอบของการชาร์จที่จำกัด อายุการใช้งานของแบตเตอรื่ และจำนวนรอบของการชาร์จไฟใหม่จะแตกต่างกันไปตามการใช้งานและการตั้งค่า
- 2 1GB = 1 พันล้านไปซ์, พื้นที่จัดก็บจะน้อยกว่านี้ ความจุหน่วยความจำอาจไม่สามภ รถใช้งานได้ทั้งหมดเนื่องจากมีการสงวนหน่วยความจำบางส่วนไว้สำหรับระบบเครื่อง เล่น ความจุของการจัดเก็บคำนวณโดยอ้างอิงจากเพลงที่มีความยาว 4 นาทีและใช้การ เข้ารหัสแบบ MP3 128 kbps
- <sup>3</sup> ความเร็วในการถ่ายโอนขึ้นอยู่กับระบบปฏิบัติการและการกำหนดค่าซอฟต์แวร์ของ คุณ

### ข้อกำหนดของ PC

- Windows® XP (SP3 หรือสูงกว่า) / Vista / 7/ 8
- Pentium III 800 MHz processor หรือสูงกว่า
- 512 MB RAM
- พื้นที่บนฮาร์ดดิสก์ 500 MB
- การเชื่อมต่ออินเตอร์เน็ต
- Windows® Internet Explorer 6.0 หรือใหม่กว่า
- พอร์ต USB

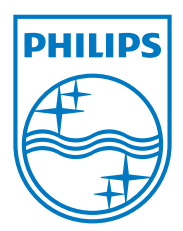

2013 © WOOX Innovations Limited.All rights reserved. Philips and the Philips' Shield Emblem are registered trademarks of Koninklijke Philips N.V. and are used by WOOX Innovations Limited under license from Koninklijke Philips N.V.